多要素認証に用いる電話番号の変更方法

(注意) 事前に新しい電話番号の機器を手元に用意しておいてください。

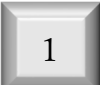

Microsoft Edge 等の Web ブラウザで <u>https://www.office.com</u> のサイトに移動して,情報処理センターのアカウントでサインインします。

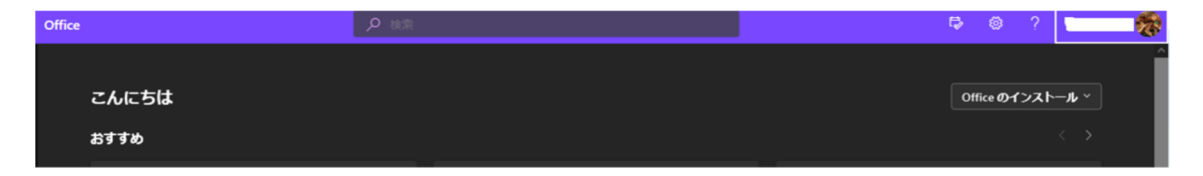

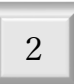

右上のアイコンをクリックして,メニューを表示させて、「アカウントを表示」 をクリックします。

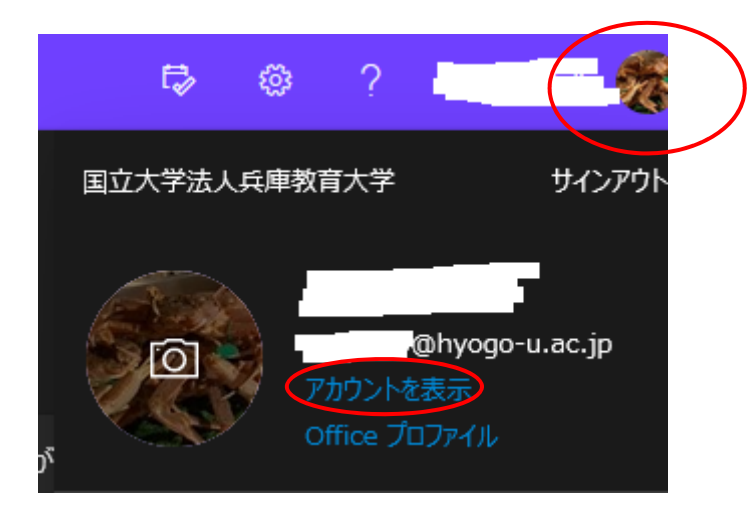

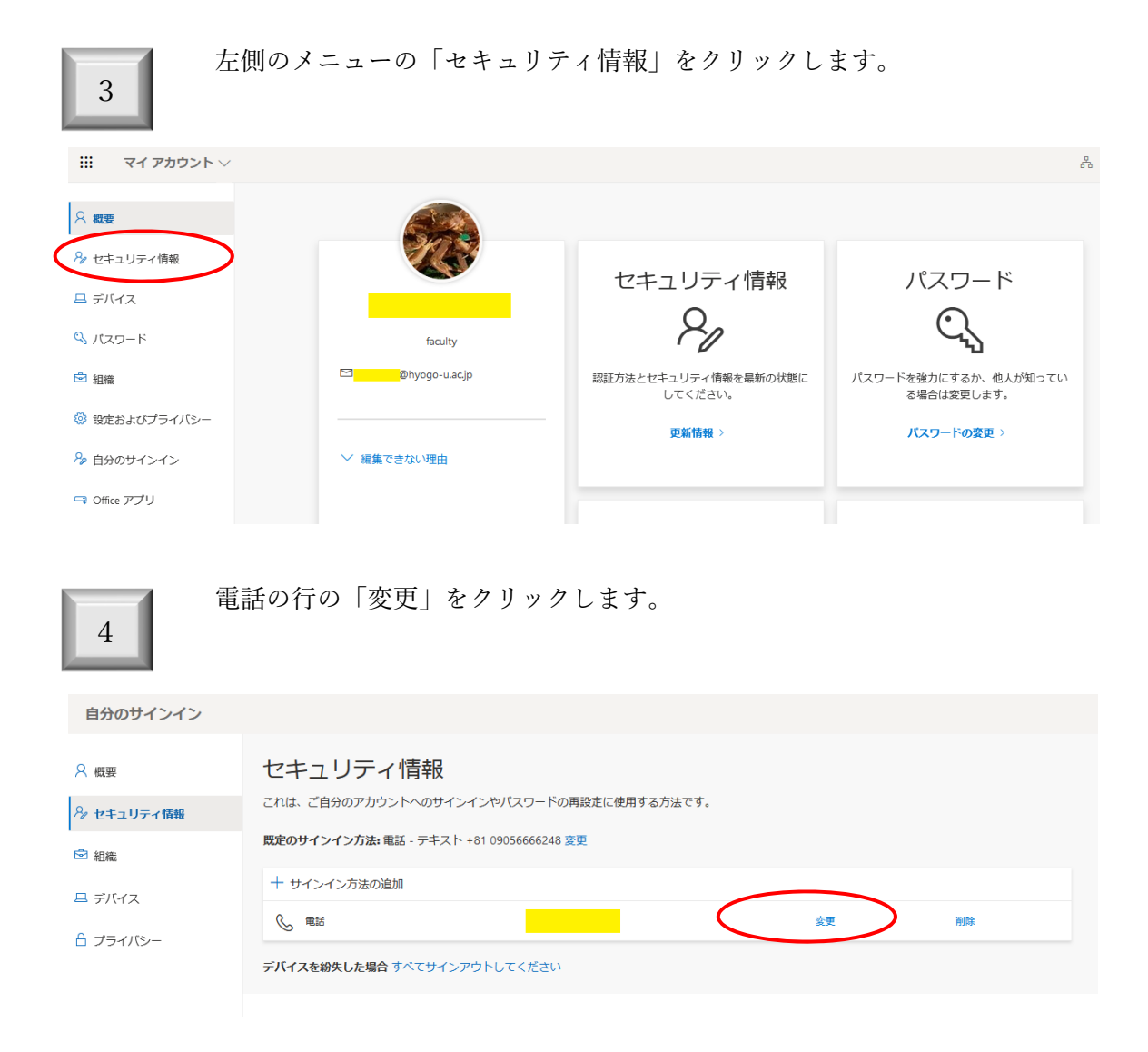

| 5 新しい電話番号を入力して、「コードを SMS 送信する」をクリックしてから<br>「次へ」をクリックします。                                                                                 |
|----------------------------------------------------------------------------------------------------|
| 電話 ×                                                                                                    |
| 電話で呼び出しに応答するか、携帯ショートメール (SMS) による<br>コードの送信により、本人確認ができます。                                                                                |
| どの電話番号を使用しますか?                                                                                                    |
| 日本 (+81)                                                                                                    |
| ● コードタ SMS 送信する                                                                                                    |
| <ul> <li>● 电話 9 る</li> <li>メッセージとデータの通信料が適用される場合があります。[次へ] を<br/>選択すると、次に同意したことになります: サービス使用条件 および<br/>プライバシーと Cookie に関する声明。</li> </ul> |
| キャンセル 次へ                                                                                                    |
| 6 先ほど入力した電話番号当てに送られてきたショートメールに記載された<br>6桁のコートを入力して、「次へ」をクリックします。                                                                         |
| 電話                                                                                                    |
| +81 <mark></mark>                                                                                                    |
| コードの入力                                                                                                    |

次へ

戻る

コードの再送信

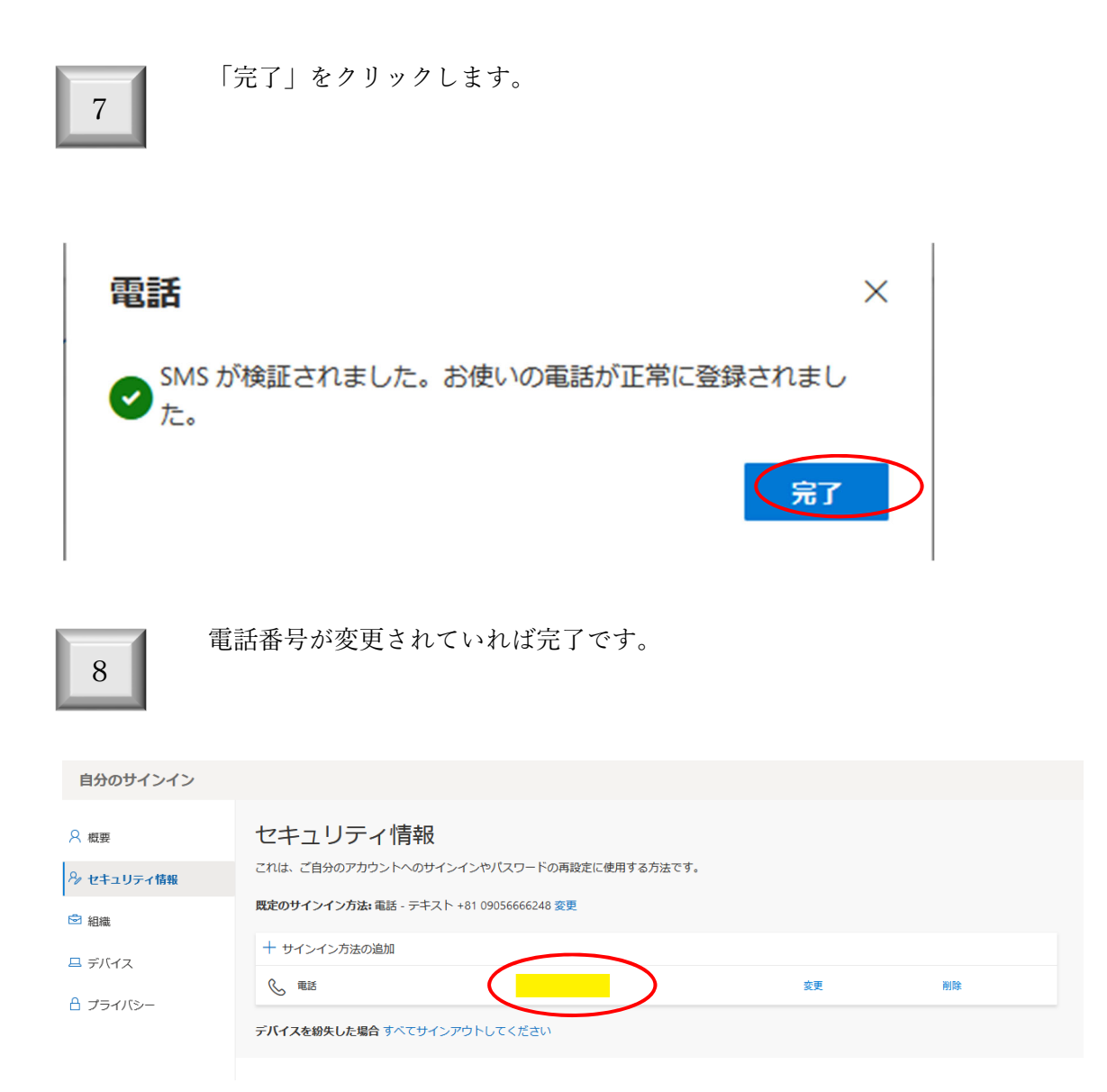

以 上